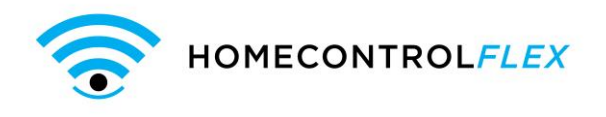

# HomeControl Flex Installation: TG-1 Express with DSC 1832

The following information is to serve as a guide for installations of TG-1Express devices enabled for Interactive Services with the DSC 1832. The configuration shown in the diagram below is an example of how a proper installation could look. The output and zone could differ from the diagram, without changing the outcome of the installation.

### **Installation Diagram**

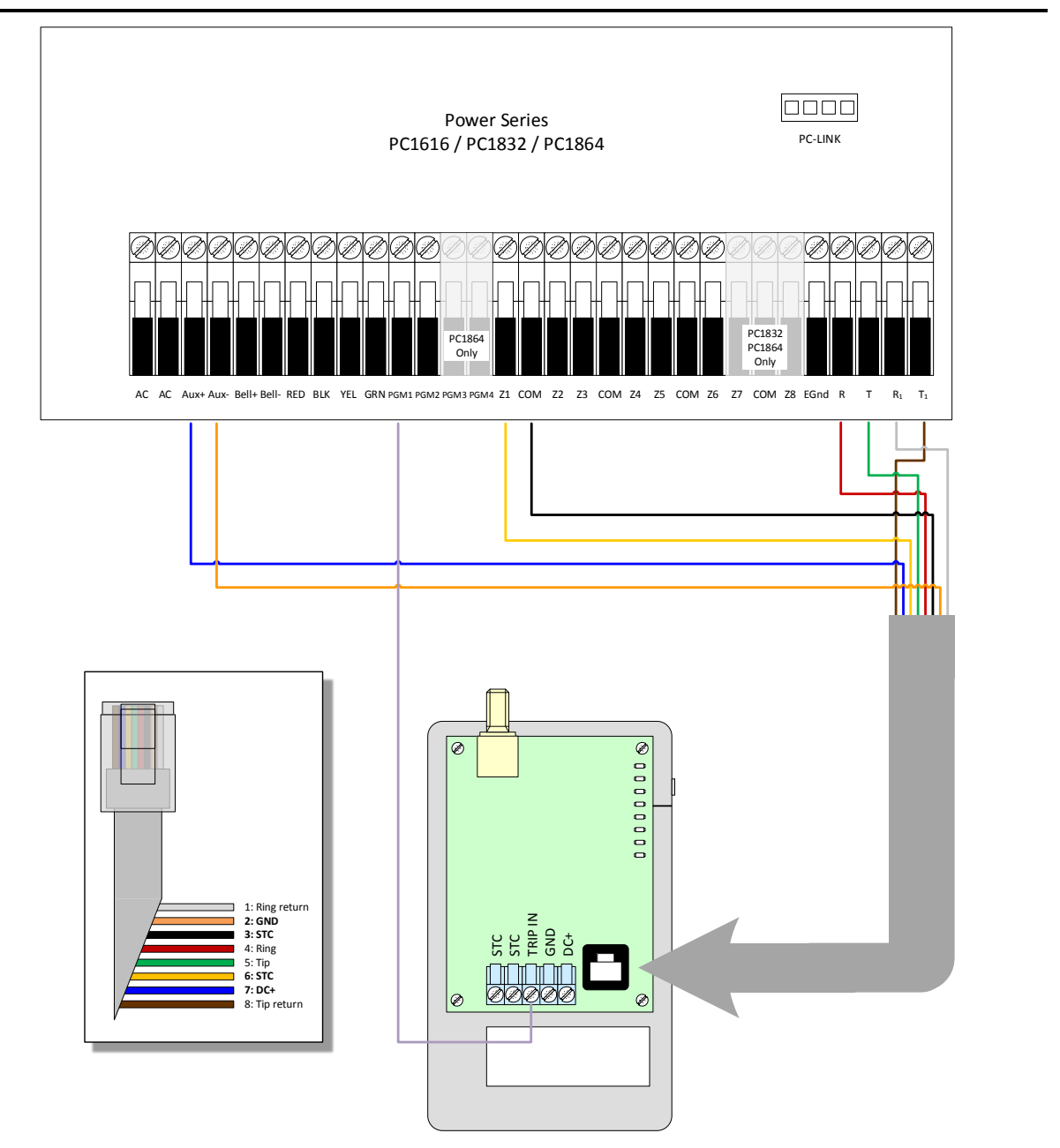

**Note:** Although a resistor is not depicted here, one may be required by the Keyswitch zone in accordance to the Panel's specifications. For more information, please refer to the Panel's Installation and/or Programming Manuals.

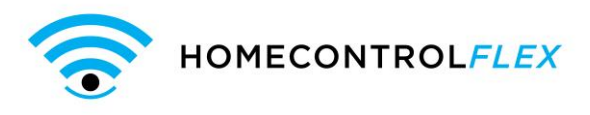

# **Programming Steps**

After getting into configuration mode, check/do the following:

#### Program Keyswitch zone:

| Keypad Display   | Enter on Keypad | Comments                                                                                 |
|------------------|-----------------|------------------------------------------------------------------------------------------|
| Enter Section    | 001             | Zone 1 keyswitch.                                                                        |
| Enter Data<br>XX | 22 #            | 22 is for Zone Type Keyswitch, XX<br>is previous value # to go back to<br>Enter Section. |

#### **Program Output:**

| Keypad Display   | Enter on Keypad | Comments                                                                |
|------------------|-----------------|-------------------------------------------------------------------------|
| Enter Section    | 009             | To program Output 1.                                                    |
| Enter Data<br>XX | 05 #            | 05 is Armed status, XX is previous value, # to return to Enter Section. |

#### Enable Open/Close Reports:

| Keypad Display | Enter on Keypad | Comments                                                                          |
|----------------|-----------------|-----------------------------------------------------------------------------------|
| Enter Section  | 351             | To program phone 1 call direction.                                                |
| Toggle Option  | 1#              | 1 for alarms.                                                                     |
| Enter Section  | 367             | Open/Close Communicator Call directions.                                          |
| Toggle Option  | 1#              | Enable Open/Close Call directions for 1 <sup>st</sup> communicator, # to confirm. |
| Enter Section  | 380             | Open/Close Reporting.                                                             |
| Toggle Option  | 1#              | Open/Close Reporting. Enabled.                                                    |

#### Set to Contact ID:

| Keypad Display   | Enter on Keypad | Comments                                                                                 |
|------------------|-----------------|------------------------------------------------------------------------------------------|
| Enter Section    | 350             | Program Alarm Format.                                                                    |
| Enter Data<br>XX | 03 #            | 03 is for CID format, XX is the previous programmed value, # to return to Enter Section. |
| Enter Section    | #               | To get back to main menu.                                                                |

### **Reference Note**

For more detailed TG-1B and TG-4 installation and programming instructions, refer to the HomeControl Flex Installation Guide.